## Grid of contracts

Last Modified on 14/06/2017 10:43 am BST

This screen is the heart of Synaptic Research. On the right-hand side it starts by showing all the contracts for the type of product being researched. On the left it shows all the fields of data which Synaptic collects about those contracts, divided up into tabbed groups.

The first screenshot shows a list of all unit-linked investment bonds, and the five tabbed categories of field which Synaptic collects about bonds.

| SYNAPTIC<br>SUPEWARE                         |                                  |                                              | Investment Bond                        |
|----------------------------------------------|----------------------------------|----------------------------------------------|----------------------------------------|
| Filtering                                    | & Ranking   & Report   & Quote   | Comparison   Change title   Save as PDF   De | lete   Copy   Send   Not shared   Help |
| Features Sectors Conditions Stats PP 🔳       | 14 contrac                       | ts out of 20 (70%) - 0 manually excluded     | Options                                |
| Discounted gift bond                         | Company                          | Contract of                                  |                                        |
| Discounted gift friendly                     | Company                          | Contract                                     |                                        |
| Single life                                  | Aviva Life & Pensions UK Limited | Select Investment Growth & Income Option     |                                        |
|                                              | AXA Wealth                       | Investment Bond (Adviser Charging)           |                                        |
| Joint life first death                       | Canada Life                      | CanInvest Select Account                     |                                        |
| <ul> <li>Joint life last survivor</li> </ul> | Legal & General                  | Select Portfolio Bond                        |                                        |
| Datra life cover available                   | MetLife Services Ltd             | MetLife Investment Bond                      |                                        |
|                                              | Old Mutual Wealth                | Collective Investment Bond                   |                                        |
| Life of another                              | Prudential Intermediary Division | Prudence Inheritance Bond                    |                                        |
| Death benefit                                | Prudential Intermediary Division | Prudential Investment Plan (PIP)             |                                        |
| C thread investment facility                 | Prudential Intermediary Division | Prudential Onshore Portfolio Bond            |                                        |
| Presed investment recitly                    | Scottish Widows                  | Investment Bond - Initial charge option      |                                        |
| Split investment (UL/UWP)                    | Scottish Widows                  | Investment Bond - Withdrawal charge option   |                                        |
| Segmentation                                 | Standard Life Assurance Ltd      | Onshore Bond (Wrap)                          |                                        |
|                                              | Standard Life Assurance Ltd      | Tailored Investment Bond                     |                                        |
| Loyalty bonus                                | Sterling Assurance               | Sterling Investment Bond                     |                                        |
| Withdrawal options                           |                                  |                                              |                                        |
| Withdrawal frequency                         |                                  |                                              |                                        |
| Clear all filters Audit trial Import filter  |                                  |                                              |                                        |

For financial advisers, the main purpose of this screen is to filter out contracts which do not meet the client's requirements – e.g. contracts which don't offer essential features, or whose charges are uncompetitive, or which cannot implement the portfolio needed for the client's asset allocation requirements, or whose past performance is poor. The second screenshot shows filtering on investment bonds which offer phased investment, segmentation, and a loyalty bonus.

| SUNAPTIC SOFTWARE                    | SYNAPTIC<br>SOFTWARE Unit L |                                   |                                                  |          |  |  |  |
|--------------------------------------|-----------------------------|-----------------------------------|--------------------------------------------------|----------|--|--|--|
| Filtering   🖲 Ranking   🕏 Repor      | nt   D                      | Quote   Comparison   Change title | e   Save as PDF   Delete   Copy   Send   Not sha | ared   H |  |  |  |
| Features Sectors Conditions Stats PP |                             | 5 contra                          | cts out of 20 (25%) - 0 manually excluded        | Option   |  |  |  |
| Joint life last survivor             |                             |                                   |                                                  |          |  |  |  |
| Extra life cover available           |                             | Company                           | Contract                                         |          |  |  |  |
| Life of another                      |                             | AXA Wealth                        | Investment Bond (Adviser Charging)               |          |  |  |  |
| Death benefit                        |                             | Canada Life                       | CanInvest Select Account                         |          |  |  |  |
| A Phased investment facility         |                             | Standard Life Assurance Ltd       | Onshore Bond (Wrap)                              |          |  |  |  |
| Phased investment racinty            |                             | Standard Life Assurance Ltd       | Tailored Investment Bond                         |          |  |  |  |
| Split investment (UL/UWP)            |                             | Sterling Assurance                | Sterling Investment Bond                         |          |  |  |  |
| Segmentation                         |                             |                                   |                                                  |          |  |  |  |
| Loyalty bonus                        |                             |                                   |                                                  |          |  |  |  |
| Withdrawal options                   |                             |                                   |                                                  |          |  |  |  |
| Withdrawal frequency                 |                             |                                   |                                                  |          |  |  |  |
| Partial surrender no penalty         |                             |                                   |                                                  |          |  |  |  |
| Full surrender no penalty            | ~                           |                                   |                                                  |          |  |  |  |
| Clear all filters Audit trail        |                             |                                   |                                                  |          |  |  |  |
| Import filter                        |                             |                                   |                                                  |          |  |  |  |

Filtering is a powerful area of the software, and is covered in the next article. However, the grid of contracts can also be used for a number of other purposes. Each of these is discussed briefly in this Getting Started section, and in full detail in the User Guide.

For example:

- Adding columns to the grid of contracts
- View contract factsheets and lists of linked funds
- Manually selecting the contracts to research